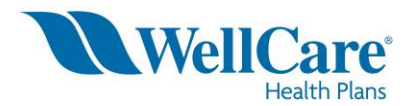

## Workflow

- 1. Access web page <a href="https://social.webcomserver.com/wpm/index.jsp?logoff=true">https://social.webcomserver.com/wpm/index.jsp?logoff=true</a>
- 2. Enter your login credentials
  - a. Password
  - b. Domain = Comprehensive
  - c. Click on the Submit Button

| Login Name *                                                |       |
|-------------------------------------------------------------|-------|
| Password *                                                  |       |
| Domain<br>Comprehensive                                     |       |
| Submit                                                      |       |
| Forgot your pass                                            | word? |
| Workflow 1905.1.2 © 2019 SAP www.sap.com. Privacy Statement |       |

3. Click on TranactionManager

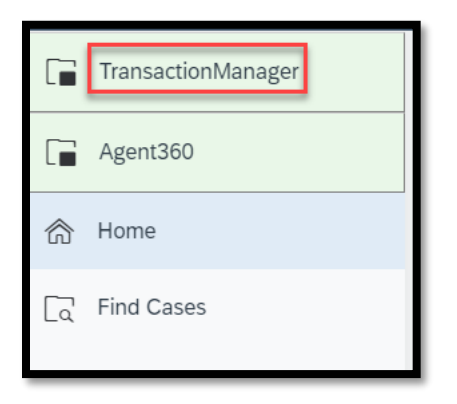

Bulk Invitation v20190620

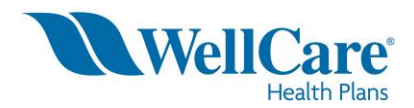

## 4. Select OB- Onboarding

a. (external view)

| ٩                  | This workflow allows for mass upload      | of transactions to initiate workflow processing. |
|--------------------|-------------------------------------------|--------------------------------------------------|
| Transaction Ty     | pe                                        |                                                  |
| Please select trar | saction type from a list of supported val | lues                                             |
| Trans              | action Type: *select                      | V                                                |
|                    | OB-Onboarding                             | Submit                                           |

b. (Internal view)

| Manual and Mass Transactions                                                          |                               |  |  |  |  |  |
|---------------------------------------------------------------------------------------|-------------------------------|--|--|--|--|--|
| This workflow allows for mass upload of transactions to initiate workflow processing. |                               |  |  |  |  |  |
| Transaction Type                                                                      |                               |  |  |  |  |  |
| Please select transaction type fr                                                     | om a list of supported values |  |  |  |  |  |
| Transaction Type: *                                                                   | select v                      |  |  |  |  |  |
|                                                                                       | select                        |  |  |  |  |  |
| OB-Onboarding<br>AA-Appointment Processing                                            |                               |  |  |  |  |  |
|                                                                                       | LR-Licensing Renewal          |  |  |  |  |  |
|                                                                                       | BK-Annual Background Check    |  |  |  |  |  |

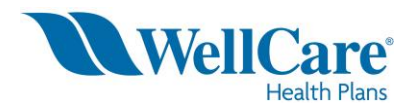

### **Bulk Invitation**

5. Select File Upload

| Manual and Mass Transactions                                                                           |  |  |  |  |  |
|----------------------------------------------------------------------------------------------------|--|--|--|--|--|
| This workflow allows for mass upload of transactions to initiate workflow processing.                  |  |  |  |  |  |
| Transaction Type                                                                                       |  |  |  |  |  |
| Please select transaction type from a list of supported values                                         |  |  |  |  |  |
| Transaction Type: * OB-Onboarding                                                                      |  |  |  |  |  |
| Please choose between File Upload or Manual Selection below.                                           |  |  |  |  |  |
| Template Upload                                                                                        |  |  |  |  |  |
| • In Template Upload mode, user can upload an Excel file containing one or more onboarding invitations |  |  |  |  |  |
| Manual Invite                                                                                          |  |  |  |  |  |
| • In Manual Invite mode, the user will be able to search for a producer and build a record manually.   |  |  |  |  |  |
| Template Upload or Manual: 🔽 Template Upload 💿 Manual Invite                                           |  |  |  |  |  |

6. Click on the Arrow to upload Bulk invation Templet

| Bulk Invite Template Requirements                                                                                                    |
|----------------------------------------------------------------------------------------------------|
| Bulk Invite/Onboarding(OB) template Data Rules                                                                                                    |
| <ul> <li>Column A- Type (Value must be entered with the valid transaction type identifier 'OB' on template)</li> <li>WARNING: Any line that does not start with the transaction type identifier OB will be ignored.</li> </ul>                                                            |
| *REQUIRED FIELDS:                                                                                                    |
| <ul> <li>Column B - Producer First Name</li> <li>Column C - Producer Last Name</li> <li>Column D - Producer Email address</li> <li>Column F - Upline Contract ID</li> <li>Column I - Title(This field should be populated with one of these values: CAP, PDCR, GA, MGA or SGA)</li> </ul> |
| OPTIONAL FIELDS:                                                                                                    |
| <ul> <li>Column E - Upline Producer ID</li> <li>Column G - Target Execution Date</li> <li>Column H - Priority (Priority (This field should contain NORMAL or HIGH if populated)</li> <li>Column J - Full Assignment (If set to Y, Full Assignment rules will apply)</li> </ul>            |
| Transaction File *                                                                                                    |
| Submit                                                                                                    |

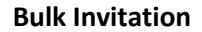

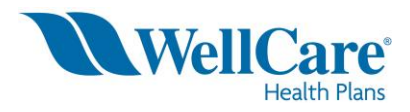

- 7. Click Submit
- 8. Bulk Invation Must Include the Following
  - a. Type = OB
  - b. First Name
  - c. Last Name
  - d. Email
  - e. Upline ID (Can be blank)
  - f. Upline Contract ID
  - g. Target Execution Date (Can be Blank)
  - h. Priority (Can be Blank)
  - i. Title (level)
  - j. Full Assingment = y
    - i. Leave blank if Upline only
  - k. Compensation Assingment

| Α    | В         | C        | D                 | E        | F                | G                   | Н        | l l   | J               |
|------|-----------|----------|-------------------|----------|------------------|---------------------|----------|-------|-----------------|
| TYPE | FIRSTNAME | LASTNAME | EMAIL             | UPLINEID | UPLINECONTRACTID | TARGETEXECUTIONDATE | PRIORITY | TITLE | Full Assignment |
| OB   | Full      | PDCR     | Test@wellcare.com |          | CONT_300014      |                     |          | PDCR  | Y               |
|      |           |          |                   |          |                  |                     |          |       |                 |

### 9. Click Yes to Submit the Form

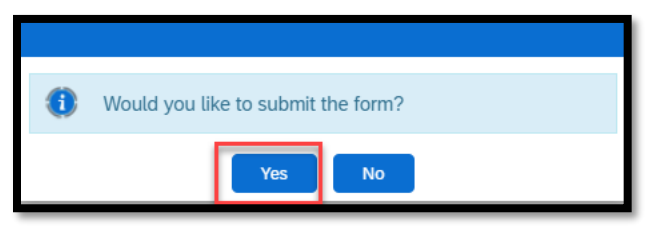

- 10. This will create a Manual and Mass Transaction case
  - a. Refresh the page
  - b. Review for Errors

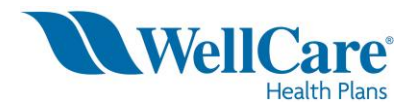

**Bulk Invitation** 

| Fransactions » Manual and Mass Transactions-A-4138 |                                              |  |  |  |  |
|----------------------------------------------------|----------------------------------------------|--|--|--|--|
| Status                                             | Validation Errors Review                     |  |  |  |  |
| Updated                                            | Michelle Davila<br>On 06/20/2019 19:36:13    |  |  |  |  |
| Created                                            | MD Michelle Davila<br>On 06/20/2019 19:36:10 |  |  |  |  |
| Assigned To                                        | MD Michelle Davila<br>LicensingSpecialist    |  |  |  |  |
| File Validation Details                            | 8                                            |  |  |  |  |
| NOTE: If the file contains errors, confirmation.   | valid rows will be committed only after user |  |  |  |  |
| Transaction Type:                                  | OB-Onboarding                                |  |  |  |  |
| Transaction File                                   | FULL_NON.xlsx                                |  |  |  |  |
| File Row Count                                     | 19                                           |  |  |  |  |
| Valid Row Count                                    | 4                                            |  |  |  |  |
| Error Row Count                                    | 4                                            |  |  |  |  |
| Ignored Row Count                                  | 11                                           |  |  |  |  |
|                                                    |                                              |  |  |  |  |

# 11. If there are any error

a. Click on Review Errors

| Add<br>Comment Errors                                                                                                    |                      |              |                                                   |       |              |                       |                             | Cas<br>Too                   | e<br>Is |
|----------------------------------------------------------------------------------------------------|----------------------|--------------|---------------------------------------------------|-------|--------------|-----------------------|-----------------------------|------------------------------|---------|
| Review Errors                                                                                                    |                      |              |                                                   |       |              |                       |                             |                              | ×       |
| The uploaded transaction file conta<br>Please review errors and choose to                                                                                                    | iins row<br>o Contir | vs which     | h failed system validation.<br>Abort the process. |       |              |                       |                             |                              |         |
| Validation Details                                                                                                    |                      |              |                                                   |       |              |                       |                             | (                            | 8       |
| Validation Messages Please review validation errors determined by the system. Validation Messages                                                                                 |                      |              |                                                   |       |              |                       |                             | (2)                          | a       |
| Row Error                                                                                                    | First<br>Name        | Last<br>Name | Email                                             | Title | Upline<br>Id | Upline Contract<br>Id | Target<br>Execution<br>Date | Target<br>Completion<br>Date |         |
| <ul> <li>Invalid row values. If Full Assignment Indicator is set to<br/>No (N or Blank), Commisison Assignment Producer Id<br/>cannot be populated. Row contains value</li> </ul> | Full                 | MGA          |                                                   | MGA   |              | 100 1000              | 06/20/2019<br>00:00:00      |                              |         |
| <ul> <li>Invalid row values. If Full Assignment Indicator is set to<br/>No (N or Blank), Commisison Assignment Producer Id<br/>cannot be populated. Row contains value</li> </ul> | Full                 | SGA          | 1                                                 | SGA   |              |                       | 06/20/2019<br>00:00:00      |                              |         |
| 2 total rows, displaying from 1 to 2                                                                                                    |                      |              |                                                   |       |              |                       |                             |                              |         |

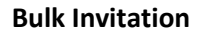

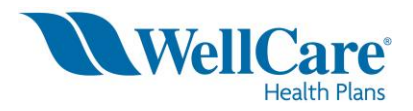

- 12. After reviewing errors you can select
  - a. Continue
    - i. If selected any line that did not have an error will continue and an invitation will be initiated
    - ii. Any errors will have to be resubmitted
    - iii. Comments the reason why this was chosen
  - b. Abort
    - i. If Selected this will abort all invitations
    - ii. Comments the reason why this was chosen

| Review Decision                                                                                                    |                                | 8                           |
|----------------------------------------------------------------------------------------------------|--------------------------------|-----------------------------|
| Please indicate your decision. Select Continue to<br>proceed with transaction processing or Abort to<br>terminate the process<br>Optionally, please enter comments for your<br>decision | Review Decision *<br>Comments: | select<br>Continue<br>Abort |
| Notifications 🔻                                                                                                    |                                | Submit                      |

#### 13. If no errors the invites will be initiated

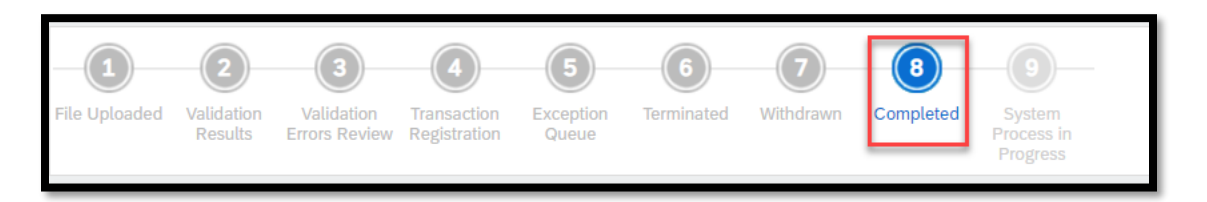

\*\*\*\*\* Please note the invites are released every 30 minutes \*\*\*\*\*